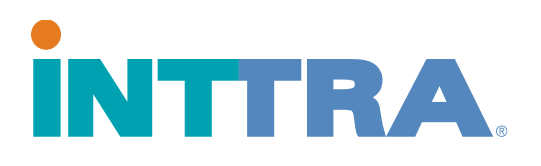

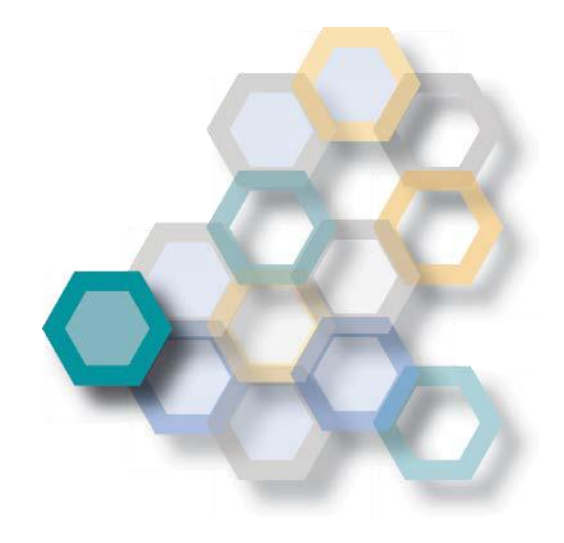

# Guía rápida para iniciar una reserva

2018

Utilice esta guía para crear reservas asi como también solicitar reservas desde una plantilla existente.

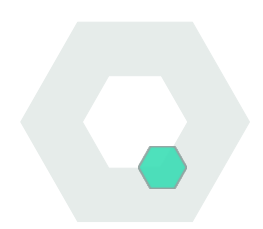

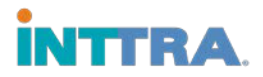

#### Crear una reserva

#### Desde la opción "Reservar" seleccione "Crear Nueva".

- Seleccione la naviera desde el la lista de navieras activas en su cuenta.
- 2. Complete la información correspondiente a su embarque.
- 3. La siguiente información es mandataria:
  - Lugar de recepción y Lugar de entrega de la carga
  - Tipo de movimiento

| Crear Reserva  2  Revisar Reserva    Crear Reserva Solicitar    Datos Generales | Reserva<br>Crear nuev<br>Reservar d<br>Plantillas<br>Buscar | o<br>esde Programación |   |                          |
|---------------------------------------------------------------------------------|-------------------------------------------------------------|------------------------|---|--------------------------|
| *Transportista                                                                  |                                                             | Número de Contrat      | 0 |                          |
| Select One                                                                      | ٠                                                           | Ingresar el Número     |   |                          |
| ◆Datos Generales Adicionales<br>Partes                                          |                                                             |                        |   |                          |
| Embarcador                                                                      | Q Buscar 🔻                                                  | Agente de Envio        |   | Q Buscar 🔻               |
| Ingresar el Nombre                                                              |                                                             | Ingresar el Nombre     |   |                          |
| Añadir Dat                                                                      | os de la Parte                                              |                        |   | Añadir Datos de la Parte |

- Puerto de carga y puerto de descarga (no es necesario cuando el tipo de movimiento es "Puerta a puerta", se recomienda POL/POD para todas las reservas).
- ETD (fecha de salida) o ETA (fecha de llegada) o Nave y Viaje
- 4. Descripción de la carga, cantidad y tipo de contenedores son campos obligatorios.

Una vez haya terminado de ingresar la información de su reserva, haga click en continuar. Se le indicará que revise la información previamente ingresada. A continuación haga click en Enviar Reserva

\*La solicitud de reserva no podrá ser enviada hasta que toda la información señalada como obligatoria este en el documento.

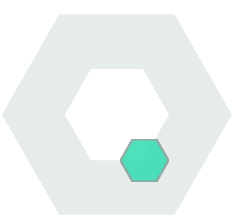

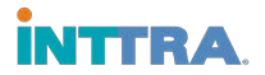

#### Buscar una reserva

- 1. Desde la opción "Reservar" seleccione "Buscar"
- 2. Ingrese **Número de referencia de INTTRA**, que le fue proporcionado al crear la reserva.
- **3.** O utilice el **menú de búsqueda, ingresando las siguientes opciones** (utilice cualquier opción):
  - Rango de fechas
  - Estado de la reserva (solicitada, confirmada, etc)
  - Naviera (las navieras que utilizó están restringidas a sus propias reservas)
  - Lugares de salida y llegada
  - Barco y viaje
  - Nombre de empresas asociadas a la reserva

|                                            | Reservar ▼ Documento ▼ Rastrea                        | ar ▼ Analizar ▼                                                                                                    |                      |
|--------------------------------------------|-------------------------------------------------------|----------------------------------------------------------------------------------------------------|----------------------|
| Buscar Reserva                             | Reserva<br>Crear nuevo<br>Reservar desde Programación |                                                                                                    | e                    |
| Referencia de INTTRA<br>Ingresar el Número | Plantillas<br>Buscar                                  | l in the second second s |                      |
| ✤ Criterios de Búsqueda                    |                                                       |                                                                                                    |                      |
| Tipo de fecha                              | Rango (días)                                          | *Desde la Fecha                                                                                                    | *Hasta la Fecha      |
| Creation Date 🔹                            | Last 7                                                | 22-Aug-2017                                                                                                    | 29-Aug-2017          |
| Tipo de Referencia                         |                                                       | Transportista                                                                                                    |                      |
| Select One 🔻                               | Ingresar Referencia                                   | All                                                                                                    |                      |
| Desde Lugar                                | Hasta Lugar                                           | Embarcación                                                                                                    |                      |
| Ingresar la Ubicación                      | Ingresar la Ubicación                                 | Ingresar el Nombre                                                                                                    |                      |
| Tipo de Compañía                           |                                                       | Número de resultados                                                                                                    |                      |
| Select One 🔻                               | Ingresar el Nombre                                    | 50 🔻                                                                                                    | Q Búsqueda Reiniciar |

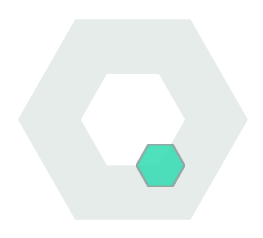

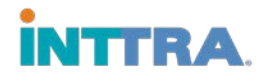

### Modificar/Corregir y cancelar reservas

Ud podrá modificar o corregir una reserva solo si ésta se encuentra confirmada por la naviera. En el caso que la reserva este en estado de "solicitada", la modificación o corrección no será posible. Ud puede esperar a que l naviera confirme esta reserva o de lo contrario puede cancelarla y enviar una nueva reserva.

#### Para modificar la reserva

- Vaya a la pestaña
  Reservar y seleccione
  Mis reservas.
- Seleccione el Número de referencia de la reserva que desea modificar.

| Area d                | e trabaj                         | o de la rese      | Crear nuevo<br>Reservar desde Progr<br>Mis reservas | amación        |             | Plantillas de la Compañ |
|-----------------------|----------------------------------|-------------------|-----------------------------------------------------|----------------|-------------|-------------------------|
| Mostrar<br>Resumen de | My Bookings<br>ractividades derr | ro de Lest 7 days | Plantillas<br>Buscar                                | •              |             | "Incluye reserv         |
|                       |                                  |                   |                                                     | Estado de Rese | erva        |                         |
| Solid                 | itada                            | Corregidas        | Canceladas                                          | Pendientes     | "Confirmada | "Rechazada              |
| 1                     | 2                                | 1                 | 0                                                   | 0              | 0           | 0                       |

- 3. Haga clic en Modificar y realice los cambios necesarios en la reserva.
- 4. Haga click en Amend para volver a enviarla a la naviera para su confirmación.

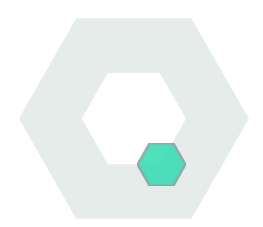

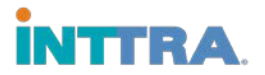

### **Crear Plantillas**

# La creación y el uso de plantillas es una excelente manera de crear un gran número de reservas similares y asi ahorrar tiempo.

Vaya a la pestaña Reservar y seleccione Plantillas.

## Crear una reserva basada en una plantilla existente:

Abra la plantilla con la que desea trabajar.

- Realice los cambios necesarios para la reserva nueva.
- A continuación asígnele un nombre a su plantilla.

| in   | ITTRA. 🕈 Planif                                      | car • Reservar • Documento • R                                        | astrear 🕶 Anailzar 🔻 |                       |              |
|------|------------------------------------------------------|-----------------------------------------------------------------------|----------------------|-----------------------|--------------|
| Áre  | ea de trabajo de la                                  | Reserva<br>Crear nuevo<br>Reservar desde Programación<br>Mis reservas |                      | Plantillas de la C    | Compañía     |
| ħ    | fostrar Company Templates                            | * Buscar                                                              |                      |                       |              |
| F    | iltrar por None                                      | •                                                                     |                      |                       |              |
| Most | Plantilla Abiertia X Anular + Nue<br>trar 10 • Filas | w                                                                     |                      | C Restaurar valore    | is predelern |
|      | Nombre de Plantilla                                  | Fecha de Creación/Modificada (GMT) 🚽                                  | Transportista        | Embarcador            | Consign      |
| 8    | CU2000_20170807044702                                | 07-Aug-2017 04:48                                                     | TESTqaCARRIER EDIF   | TESTqaSHIPPER (EDIF)1 | •            |
| 8    | CU2000_201707130012345                               | 13-Jul-2017 00:33                                                     | *                    | TESTqaSHIPPER (EDIF)1 | 343.<br>-    |

#### Crear una plantilla desde cero:

- 1. Introduzca todos los detalles de la plantilla en la página de solicitud de reserva.
- 2. Guarde y nombre la reserva como una plantilla.
- 3. Póngale un nombre a su plantilla para que le sea fácil ubicarla para una próxima vez.

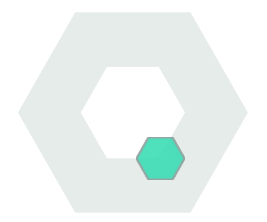

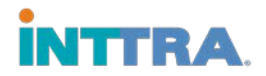

### Reutilizar la información de una reserva existente

Verifique todos los detalles de la reserva, asegúrese de que toda la información de la nueva reservase actualice antes de solicitarla. Aunque las reservas se pueden guardar como plantillas, es posible que tenga que volver a introducir los detalles de la reserva cuando vuelva a utilizar la reserva.

Algunos de los datos son:

- Carga frigorífica (ajuste los valores frigoríficos si cambia a la reserva estándar)
- Medidas especiales (ajuste los valores de las medidas si cambia a la reserva estándar)
- Carga peligrosa (ajuste los valores de materiales peligrosos si cambia a la reserva estándar)
- Contacto de la parte (si hay partes involucradas, cambie la información actualizada de la parte en "Agregar contacto")

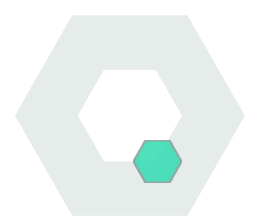